# **MICROSOFT POWERPOINT ACCESSIBLITY**

## 01. Slide Titles

#### **Use Built-in Titles & Themes**

**How:** To add a slide title in PowerPoint, you can either: Choose a **Slide Layout** that contains a title or write a clear, unique name in the title placeholder

### Click to add title

Click to add subtitle

## 02. Alternative Text

#### Add Alternative Text (Alt Text) for Images

How: Right-click the image
> Edit Alt Text, provide a short description.
Tip: For infographics, add a brief description in the alt text and a long description below the image.

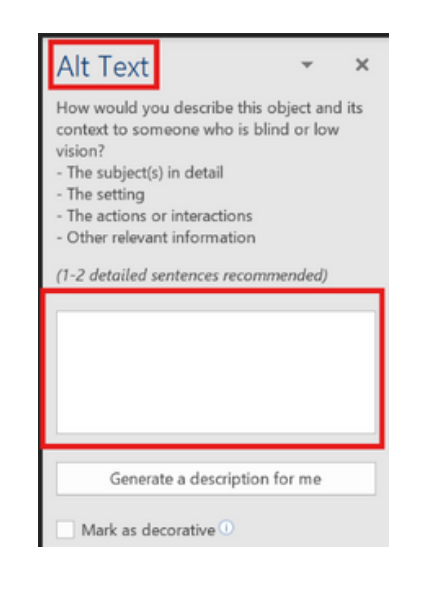

# 03. Slide Layouts

#### Use the Slide Layouts:

**How:** To assign a layout to a slide: Navigate to the Home tab Layout dropdown ->Choose your preferred layout from the options.

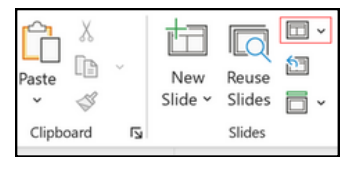

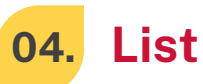

#### **Use Lists**

How: Highlight the text, select Home > Bullets or Numbering. Tip: Use bulleted lists for unordered items and numbered lists for sequences.

| E | ~ 1<br>= | <ul> <li>→ a<sup>-</sup>/<sub>1</sub></li> <li>→ a<sup>-</sup>/<sub>1</sub></li> </ul> |  |
|---|----------|----------------------------------------------------------------------------------------|--|
|   | ≡≡       |                                                                                        |  |

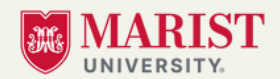

digital.education@marist.edu Phone: 845-575-3572

# **MICROSOFT POWERPOINT ACCESSIBLITY**

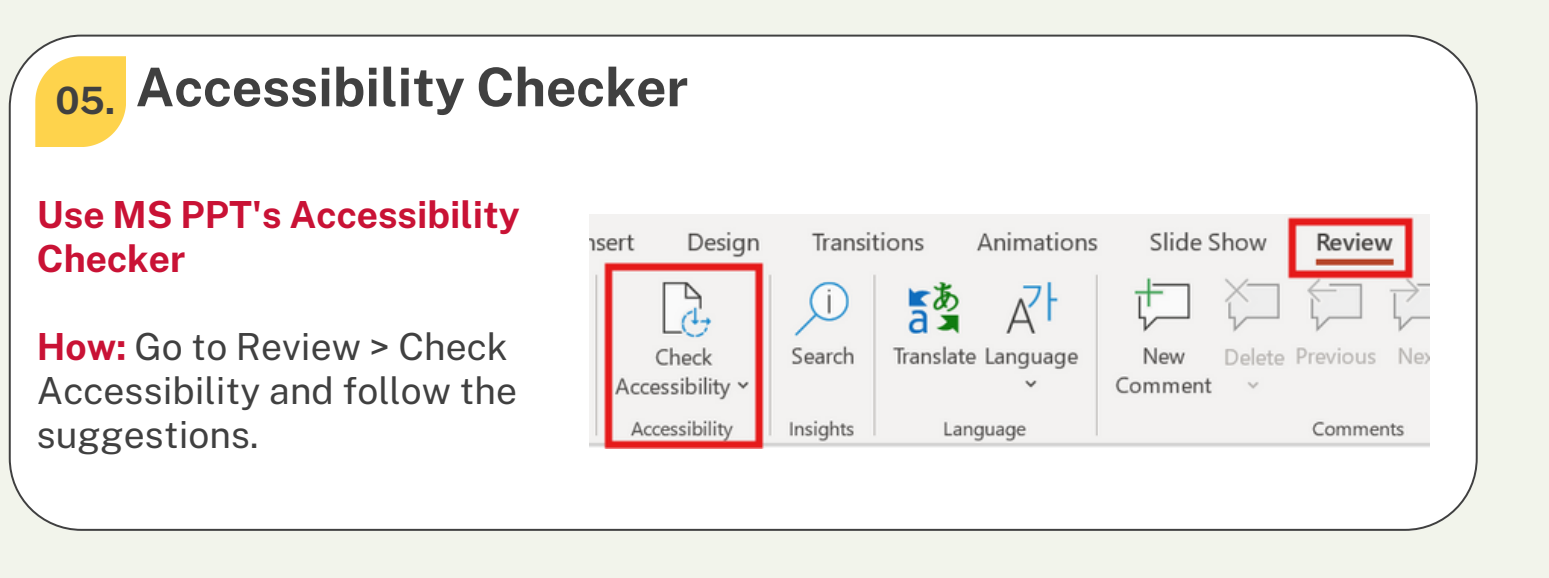

06. Links

#### **Use Descriptive Hyperlinks**

**How:** Highlight text, press **Ctrl+K** (or Insert > Link), paste the URL, and ensure meaningful link text.

| •                      |                          |                                          |        |
|------------------------|--------------------------|------------------------------------------|--------|
| g File or              | Look in:                 | PowerPoint_en-US                         |        |
| in This                | Cyrrent<br>Folder        | Camtasia Getting Started Guide.ppt       | Bgokma |
| e <u>N</u> ew<br>iment | <u>B</u> rowsed<br>Pages |                                          |        |
| Address                | Regent Files             |                                          |        |
|                        | Addrgss:                 | https://www.w3.org/WAI/tutorials/tables/ |        |
|                        |                          | ОК                                       | Cane   |
|                        |                          |                                          |        |
|                        |                          |                                          |        |
|                        |                          |                                          |        |

## 07. Color Contrast

#### Ensure Good Color Contrast & Avoid Color-Only Indicators

**How:** Use strong **contrast** (e.g., black on white), and don't rely solely on color for meaning.

### 08. Reading Order

#### Putting Your Slides in Proper Order

**How:** Select Review tab ->Select Check Accessibility dropdown menu ->Select Reading Order Pane ->Reorder your slide content as needed.

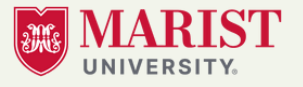